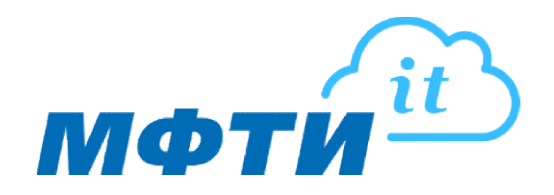

## Инструкция по настройке корпоративной почты @mipt.ru на устройствах с OC Android (приложение GMAIL)

Настройка позволит работать с корпоративной почтой на устройствах с операционной системой Android в приложении GMAIL.

1. Запустите приложение Gmail на телефоне или планшете, перейдите в Главное меню приложения (1).

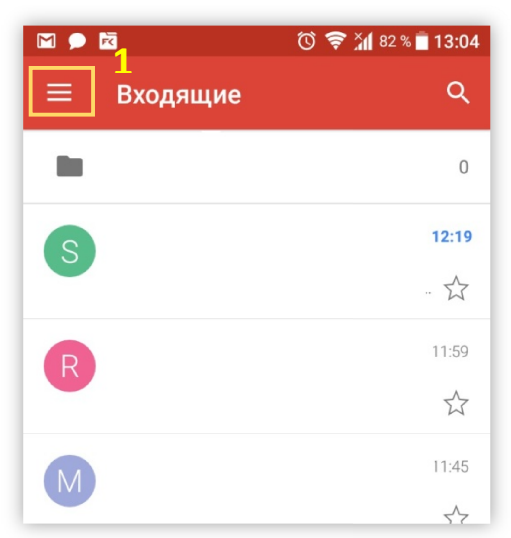

2. Откройте список (2) для добавления нового аккаунта (3):

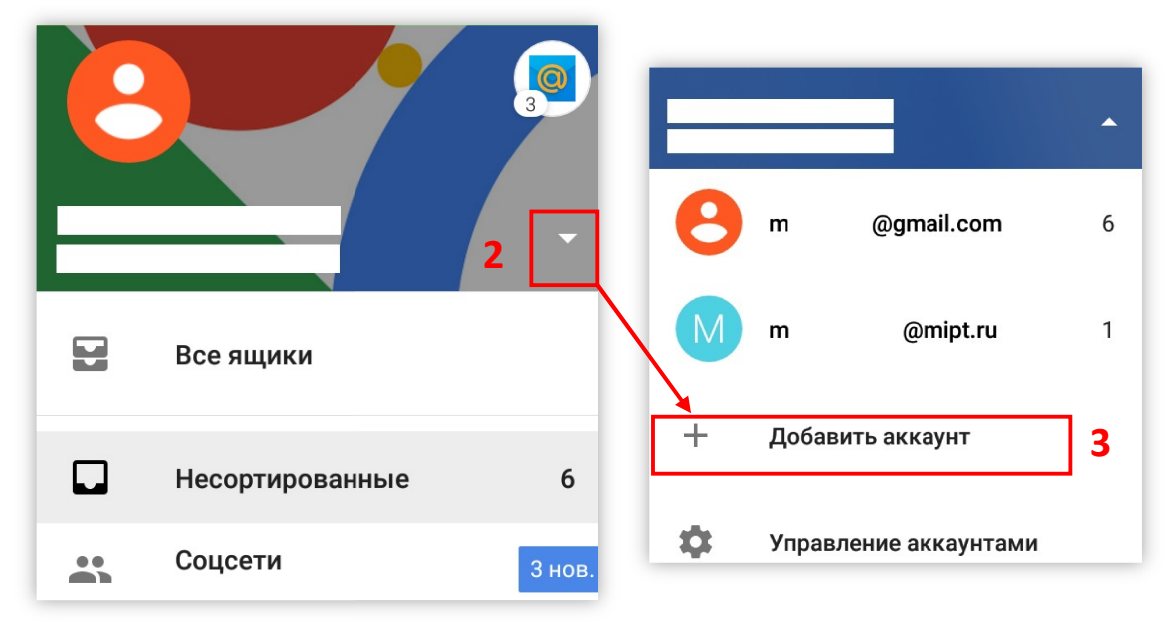

3. Выберите **«Другой»** (4).

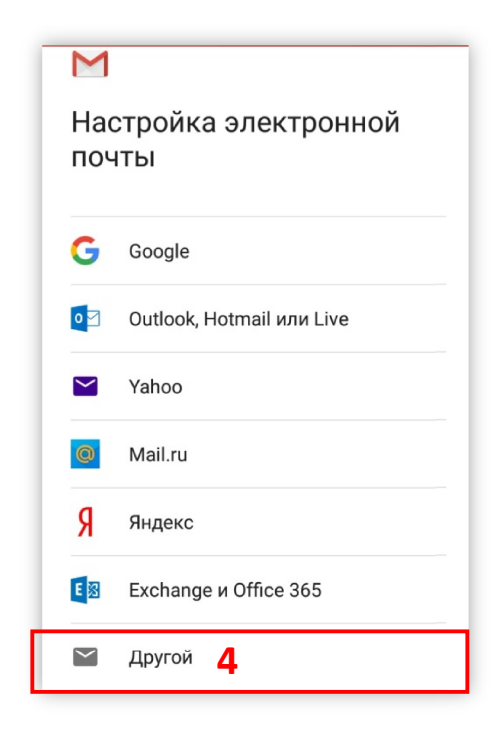

- 4. Введите адрес корпоративной почты (5) и нажмите «Вручную» (6);
- 5. Выберете опцию «Личный (IMAP)» (7). В появившемся окне введите пароль от корпоративной почты. Для продолжения нажмите «След.»

| К<br>Добавьте свой<br>электронный адрес<br>Введите адрес эл. почты<br>ivanov.ii@mipt.ru | Mivanov.ii@mipt.ru<br>Выберите тип аккаунта |
|-----------------------------------------------------------------------------------------|---------------------------------------------|
|                                                                                         | Личный (РОРЗ)                               |
|                                                                                         | Личный (IMAP) <b>7</b>                      |
| вручную 6 след.                                                                         | Exchange                                    |

- 6. Введите настройки для сервера входящих сообщений (8):
  - имя пользователя от корпоративной почты;
  - пароль от корпоративной почты
  - сервер post.mipt.ru.

Для продолжения нажмите «След.» (9).

 Введите настройки для сервера исходящих сообщений как в п. 6 (10) и нажмите «След.» (11) для продолжения.

| Настройки сервера<br>входящих сообщений | Настройки сервера<br>исходящих сообщений        |
|-----------------------------------------|-------------------------------------------------|
| Имя пользователя<br>імаром ію (mint ru) | Выполнять вход в систему                        |
| Пароль                                  | Имя пользователя <b>10</b><br>ivanov.ii@mipt.ru |
| <u>@</u> ×                              | Пароль                                          |
| Сервер<br>post.mipt.ru                  | <u> </u>                                        |
|                                         | Сервер SMTP<br>post.mipt.ru                     |
|                                         |                                                 |
| 9 след.                                 | 11 след.                                        |

- 8. При необходимости измените настройки в Параметрах аккаунта, для продолжения нажмите **«След.»** (12).
- 9. Введите название аккаунта адрес вашей корпоративной почты (13) и Ваше имя (14) и завершите настройку.

| 🖸 🧒 🕻 27 % 🖢 10:03                                             | <b>0</b> © 🔶 ¼ 65 % ∎ 17:52                     |
|----------------------------------------------------------------|-------------------------------------------------|
| Μ                                                              | Μ                                               |
| Параметры аккаунта<br>Частота синхронизации:                   | Аккаунт добавлен<br>Название (необязательно) 13 |
| Каждые 15 минут 👻                                              | ivanov.ii@mipt.ru                               |
| Оповещать о новых письмах                                      | ваше имя<br>Иванов И. И.                        |
| Синхронизировать почту из этого<br>аккаунта                    | Будет отображаться в отправленных письмах       |
| Скачивать прикрепленные файлы<br>при наличии Wi-Fi-подключения |                                                 |
|                                                                |                                                 |
|                                                                |                                                 |
| 12 след.                                                       | СЛЕД.                                           |